## ACESSO ÀS NORMAS DA ABNT

Para acesso às normas técnicas digitais da ABNT disponíveis na biblioteca:

Na página do SIBI <u>(https://portais.univasf.edu.br/sibi)</u>, clique na aba "Consulta ao Acervo".

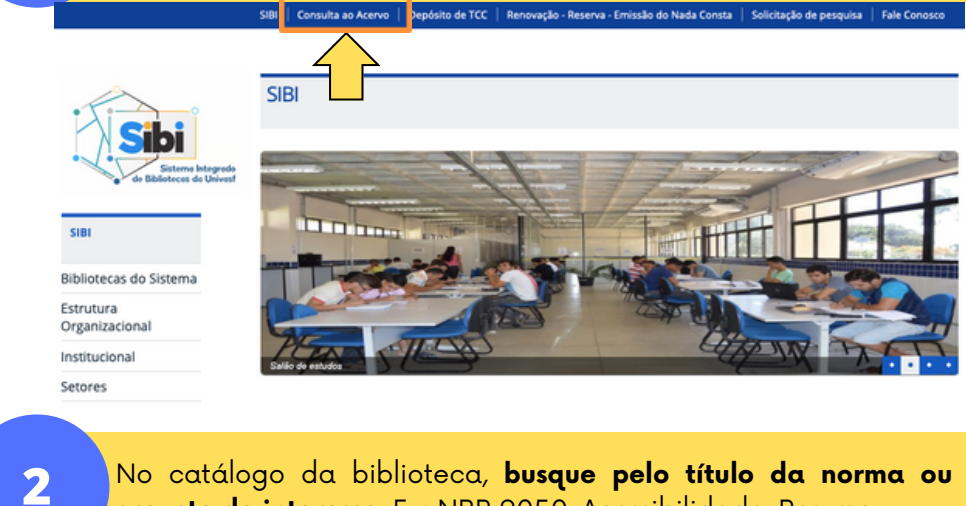

No catálogo da biblioteca, busque pelo título da norma ou assunto de interesse. Ex: NBR 9050, Acessibilidade, Resumo.

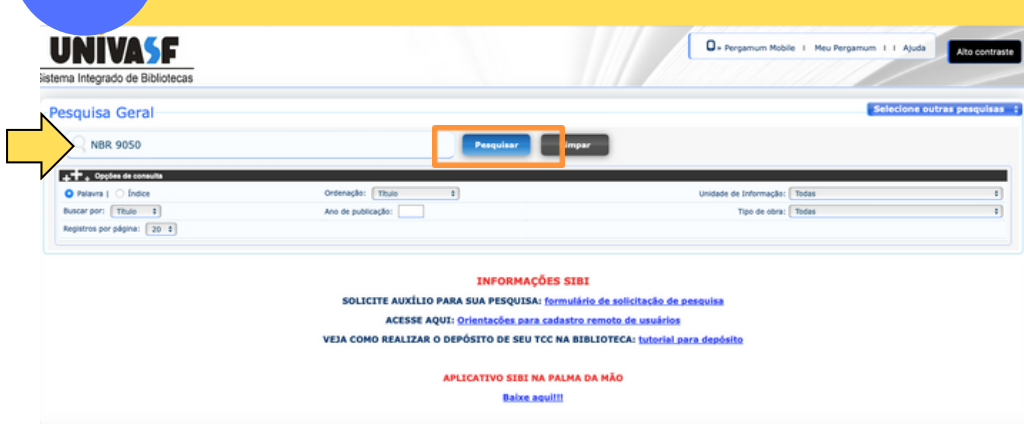

Na página de resultados, clique na aba "Normas Técnicas" para ter acesso às normas digitais atualizadas.

| Pesquisa Geral                                         |                                                                                                    |                        | Sele  | cione outras pesquisas 🔅 |
|--------------------------------------------------------|----------------------------------------------------------------------------------------------------|------------------------|-------|--------------------------|
| Q NBR 9050                                             | Pesquiser                                                                                                    |                        |       |                          |
| +++ Opples de consulta                                 |                                                                                                    |                        |       |                          |
| O Palavra   🔿 İndice                                   | Ordenação: Titulo 8                                                                                                    | Unidade de Informação: | Todas | 1                        |
| Buscar por: Titulo 8                                   | Ano de publicação:                                                                                                    | Tipo de obra:          | Todas | 1                        |
| Registros por página: 20 \$                            |                                                                                                    |                        |       |                          |
|                                                        |                                                                                                    |                        |       |                          |
| Termo pesquisado                                       |                                                                                                    |                        |       | Adicionar à cesta:       |
| "NBR 9050"                                             |                                                                                                    |                        |       | Todos   Esta página      |
| Refinar sua busca 🥂                                    | Kendlader 11 Cesta Reportinisa de aceso ivre Normas Técnicas                                                                                                    | inmae )                |       |                          |
| Unidade de Informação<br>Biblioteca Campus Juazeiro(1) | ASSOCIAÇÃO BRASILEIRA DE NORMAS TÉCNICAS. NIBR 9050: Acessibilidade a editicações, mobilário, espaços e equipamentos urbanos. 2. ed. Rio de Janeiro: AIINT, 2004. 97 p. |                        |       |                          |
| Biblioteca Campus São Raimundo<br>Nonato(1)            | Número de chamada: ABNT 620.1 NBR 9050 2004                                                                                                    |                        |       |                          |
| Biblioteca Campus Senhor do<br>Bonfim(1)               | Exemplanes   Referência   Marc   Reserva                                                                                                    |                        |       | Acerva: 10367            |
| Tipo de obra                                           |                                                                                                    |                        |       |                          |

Na lista de normas, **verifique se a norma desejada está disponível para acesso** no ícone de cadeado, que deve estar com o símbolo do documento na cor azul.

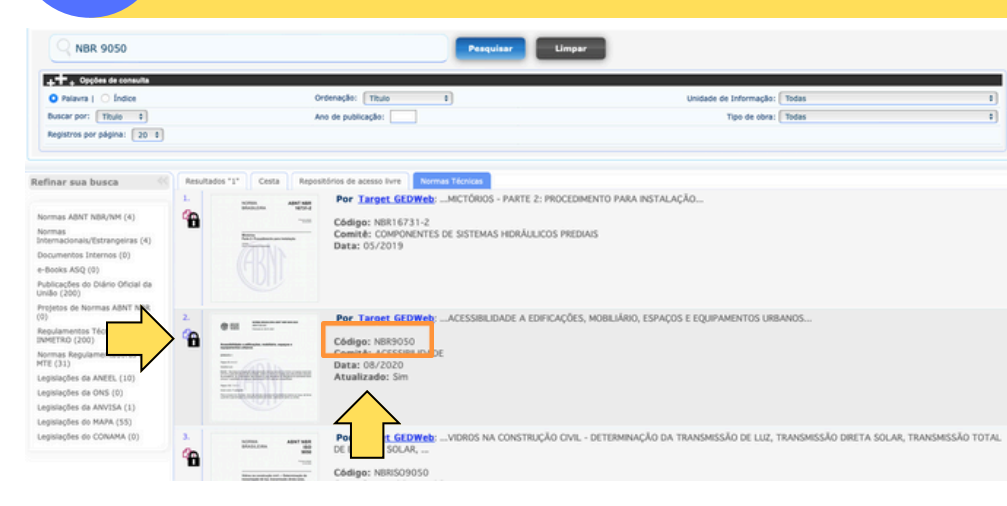

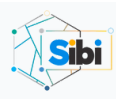

3

Δ

portais.univasf.edu.br/sibi

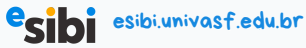

## 5 Clique sobre a norma para acessá-la. A página abrirá uma janela para que o usuário informe login e senha da biblioteca.

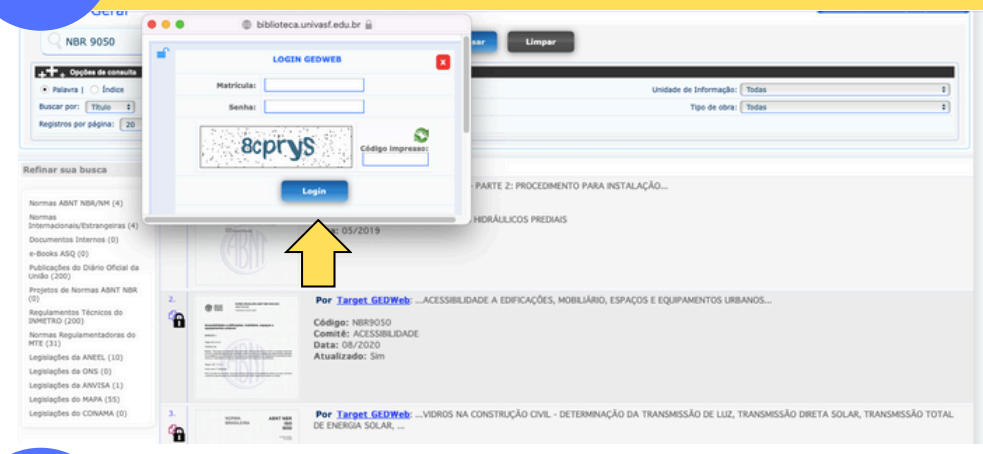

Informe, na página seguinte, seu **e-mail** de cadastro na biblioteca para verificação.

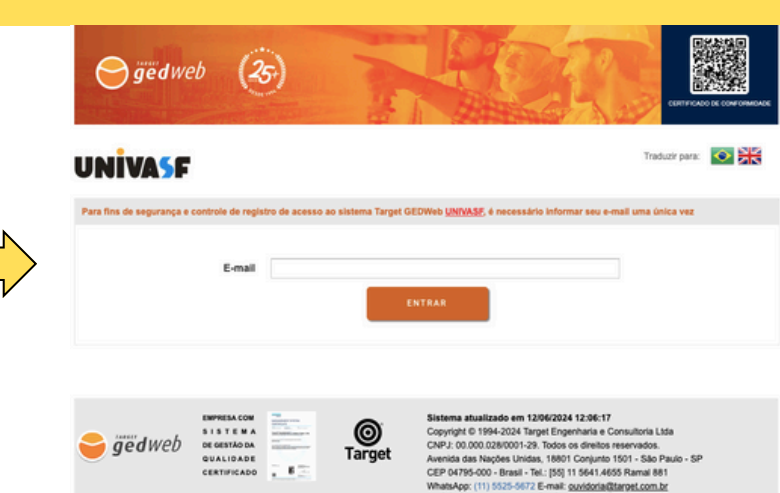

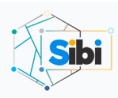

6

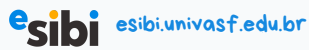

Ao informar seus dados, o sistema possibilitará o acesso à norma para consulta.

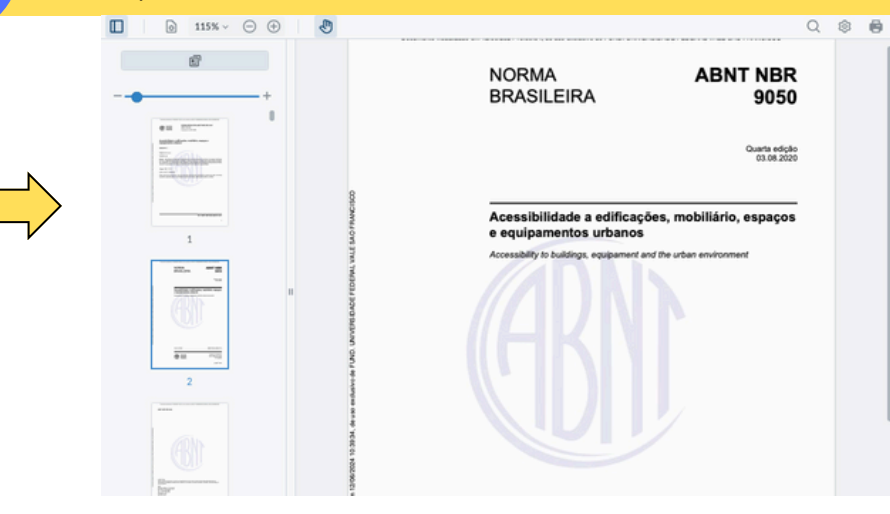

**IMPORTANTE:** Caso a norma desejada não esteja disponível para acesso, envie e-mail para a biblioteca de seu campus para verificar a possibilidade de disponibilização.

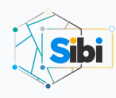

6

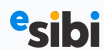